# Email [][][] [] Mac Mail [][][][][]

1. 🔲 Mac Mail

- 2. \_\_\_\_\_ "\_\_\_" , \_\_\_ "\_\_\_\_"
- 3. \_\_ "\_\_\_\_\_" \_\_ "\_\_\_"

| 選擇「郵件」帳號供應商… |                           |
|--------------|---------------------------|
| $\bigcirc$   | iCloud                    |
| $\bigcirc$   | E 🛛 Exchange              |
| $\bigcirc$   | Google                    |
| $\bigcirc$   | YAHOO!                    |
| $\bigcirc$   | Aol.                      |
| $\bigcirc$   | 163 网易免费邮<br>mail.163.com |
| $\bigcirc$   | 126 网易免费邮<br>www.126.com  |
| $\bigcirc$   | QQ邮箱<br>mail.qq.com       |
| 0            | 其他郵件帳號…                   |
| ?            | 取消繼續                      |

#### 4. \_\_\_\_\_\_

Page 1 / 3 (c) 2024 Sam Tang <sam@hkurl.com> | 2024-05-01 00:20 URL: https://kb.myhost.com.hk/index.php?action=artikel&cat=1&id=15&artlang=en

## Email 0000

| 000000 000000 |
|---------------|
|               |

| <ul> <li>加入「郵件」帳號</li> <li>若要開始,請填寫下列資訊:</li> </ul> |                         |  |
|-----------------------------------------------------|-------------------------|--|
| 名稱:                                                 | Your Name               |  |
| 電子郵件 <mark>位</mark> 址:                              | name@mail.myhost.com.hk |  |
| 密碼:                                                 | •••••                   |  |
| 取消                                                  | 返回登入                    |  |

5. \_\_\_\_\_\_

Page 2 / 3 (c) 2024 Sam Tang <sam@hkurl.com> | 2024-05-01 00:20 URL: https://kb.myhost.com.hk/index.php?action=artikel&cat=1&id=15&artlang=en

## Email 0000

### 

\_\_\_\_\_myhost.com.hk, \_\_\_ myhost.ioffice.com.hk, \_\_\_\_\_\_.

### 

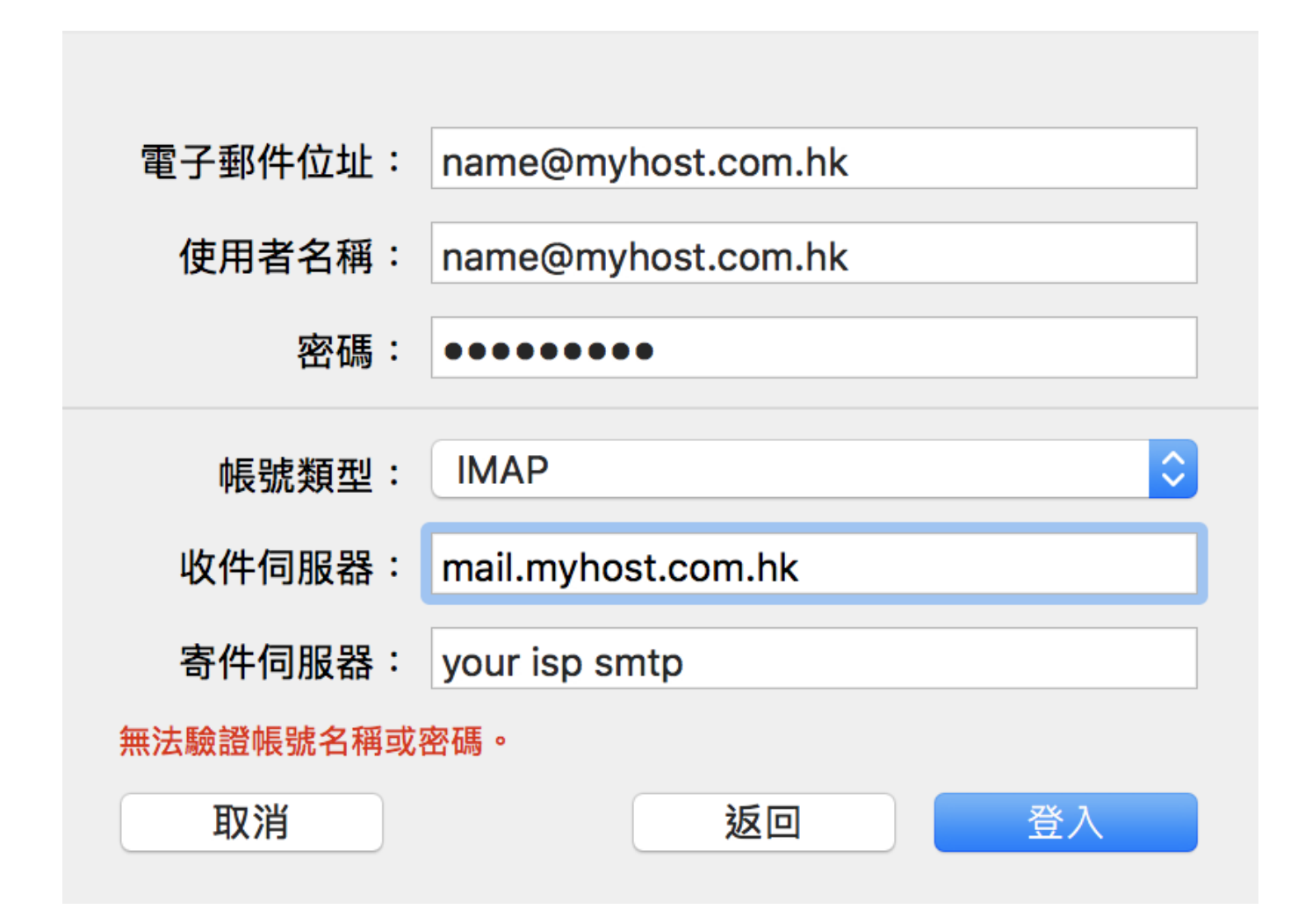

Unique solution ID: #1014 Author: Sam Tang Last update: 2020-09-26 05:18